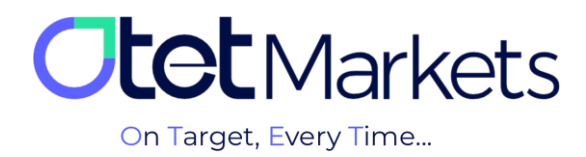

## Tutorial for opening an account on MetaTrader (MT5 Platform)

To open a MetaTrader 5 (MT5) account through Otet Markets, simply follow these steps:

1. After logging into your Otet account, select "Platforms" from the left-hand menu, then click on "MT5".

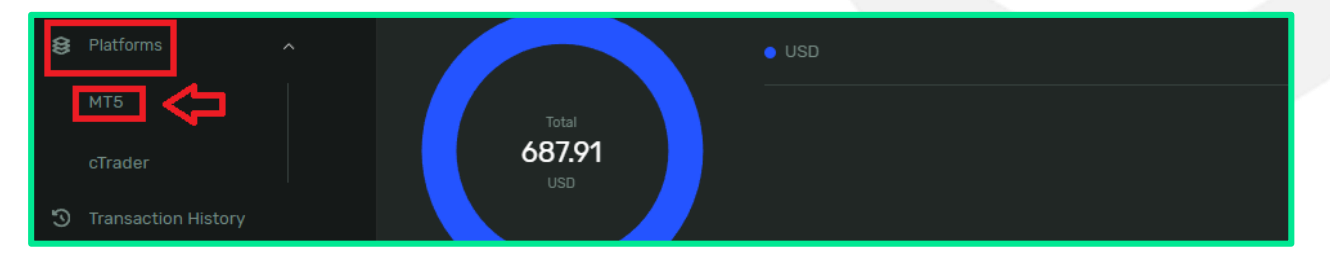

- 2. On the page that opens, click on "Add Account".
- (1) Live: For creating a real trading account.
- (2) Demo: For creating a demo trading account.
- (3) Product: Choose the type of trading account based on MetaTrader 5.
- (4) Currency: Select your desired currency.
- (5) Account Type: Choose the trading account model (Hedging).
- (6) Leverage: Select the leverage size.

After selecting these options, click on "Add New Account".

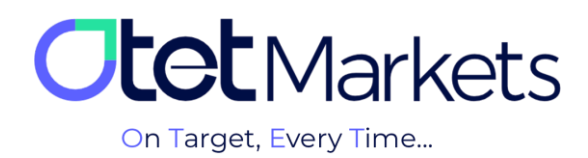

|   | Add New Acco | ount            |                    | $\times$ |  |
|---|--------------|-----------------|--------------------|----------|--|
|   | 1            |                 | 2                  |          |  |
|   | Live         |                 | Demo               |          |  |
| 3 | Product      |                 |                    |          |  |
|   | No Swap      |                 |                    |          |  |
| 4 | Currency     |                 |                    |          |  |
|   | \$ USD       |                 |                    |          |  |
| 5 | Account Type |                 |                    |          |  |
|   | Hedging      |                 |                    |          |  |
| 6 | Leverage     |                 |                    |          |  |
|   | 50           |                 |                    |          |  |
|   |              |                 |                    |          |  |
|   |              | Add New Account | $\bigtriangledown$ |          |  |
|   |              |                 |                    |          |  |
|   |              |                 |                    |          |  |

**3**. To open a live trading account, first select the account type (Platform) from the options: No Swap, Classic, ECN, or Premium USD.

|   | Product     |   |  |
|---|-------------|---|--|
|   | No Swap     |   |  |
|   | No Swap     | ~ |  |
| _ | Classic     |   |  |
|   | ECN         |   |  |
|   | Premium USD |   |  |
|   | Hedging     |   |  |
|   |             |   |  |

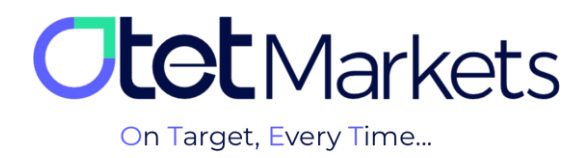

4. After creating your trading account, you'll receive an email containing your account information, username, and two passwords:

(1) Login ID: Your username.

(2) Password: Used for trading on your MetaTrader account.

(3) Investor's Password: Used for viewing your trades (without the ability to modify them).

| <b>Otet</b> Markets                                                                                                    |  |
|----------------------------------------------------------------------------------------------------|--|
| Dear client!<br>Your new MT5 Live account details are listed below:<br>Currency: USD<br>Order type: Hedging<br>1 Login ID: 5(<br>2 Password<br>3 Investor's Password:<br>Your account with Otet Group Lid and the MT5 Live platform is open and ready for funding. |  |

\*Note: Each trading account in Otet has its own unique user credentials which are sent to the user via email.

\*Attention: Before opening any type of trading account, it's necessary to first install the Otet brokerage's exclusive MetaTrader software on your system. To do this, you can access the download links for cTrader in both mobile and desktop versions on the Platforms page of the website www.OtetMarkets.com/Platforms.

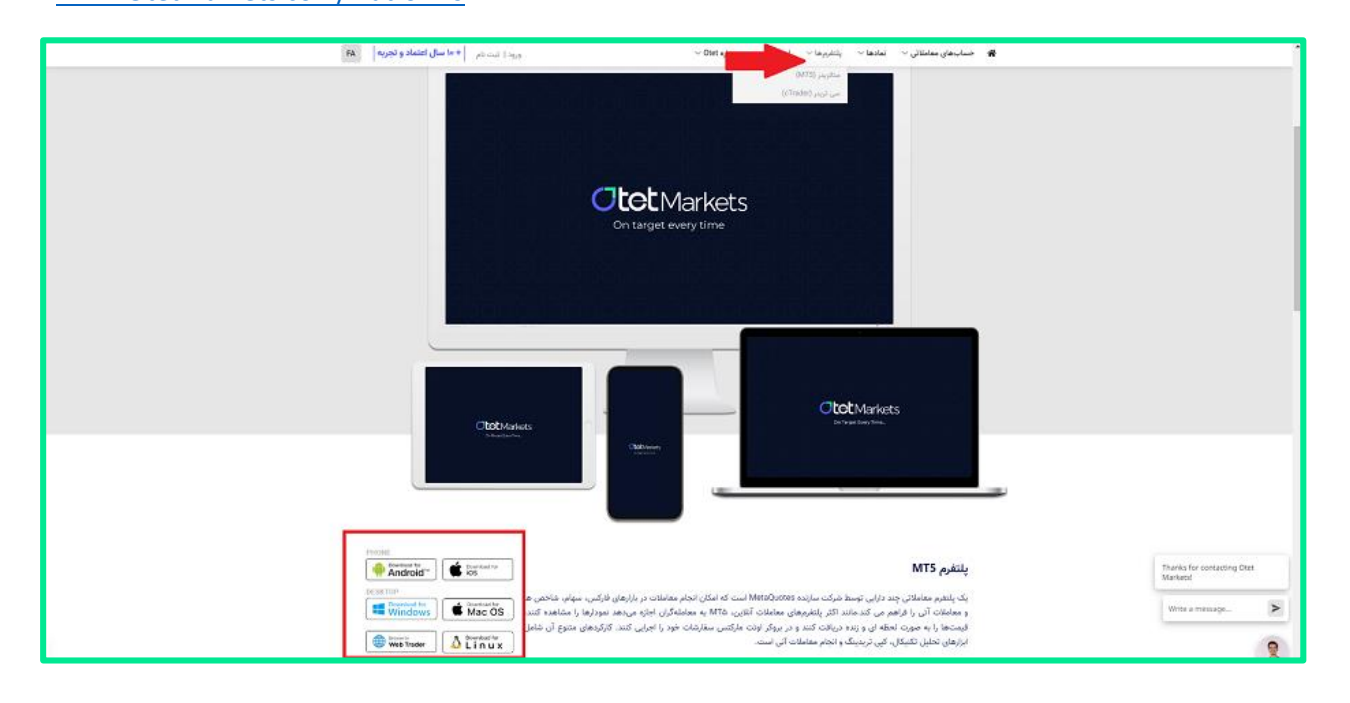

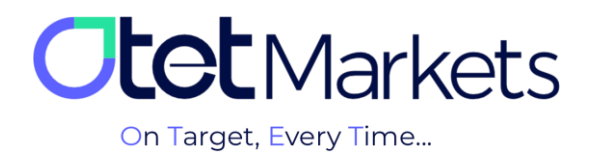

**5.** To connect your Otet trading account to MetaTrader, simply open the software that you downloaded from the Otet website or dashboard. From the top menu, click on the File option and then select Login to Trade Account. The username and password for logging in can be used for all downloaded MetaTrader software (desktop or mobile) specifically for the Otet brokerage.

|                        |                     |                               |                         |        | and the second second second second second second second second second second second second second second second |
|------------------------|---------------------|-------------------------------|-------------------------|--------|----------------------------------------------------------------------------------------------------|
| Otet Group MT5 Termin  | nal - Netting - EUR | IUSD,H1                       |                         |        | - 6                                                                                                    |
| File View Insert       | Charts Tools        | Window Help                   |                         |        |                                                                                                    |
| ew Chart               | •                   | 🕒 💿 🖬 🖬 🕞 🕞 New Order 🔡 👫 🚺 💉 | Q Q H W W @ Q + + + / 2 | 큰 ⊤ 総・ | Q 🐠                                                                                                    |
| pen Deleted            | •                   |                               |                         |        |                                                                                                    |
| 1 rofiles              | •                   | WI MN                         |                         |        |                                                                                                    |
| Close                  | Ctrl+F4             | ¢ EURUSD,H1                   | x Ø GBPUSD,H1 _ □ ×     |        |                                                                                                    |
| Save                   | Ctrl+S              |                               |                         |        |                                                                                                    |
| Save as Picture        |                     |                               |                         |        |                                                                                                    |
| Deve Data Falidas      | Chill Children D    |                               |                         |        |                                                                                                    |
| Open Data Polder       | Ctri+Shirt+D        |                               | 000000                  |        |                                                                                                    |
| 🖨 Print                | Ctrl+P              | EUKUSU,IIT                    | GBPUSU,HT               |        |                                                                                                    |
| Print Preview          |                     |                               |                         |        |                                                                                                    |
| 🏠 Print Setup          |                     |                               |                         |        |                                                                                                    |
| + Open an Account      |                     |                               |                         |        |                                                                                                    |
| Deposit                | 2                   |                               |                         |        |                                                                                                    |
| Withdrawal             |                     | 00 USDCHF,H1                  | × 00 USDJPY.H1 X        |        |                                                                                                    |
| 2 Login to Trade Accou |                     |                               |                         |        |                                                                                                    |
| Login to Web Trader    |                     |                               |                         |        |                                                                                                    |
| Login to MOLS.com      | munity              | -                             |                         |        |                                                                                                    |
| -                      |                     |                               |                         |        |                                                                                                    |
| Exit                   |                     | USDCHF,H1                     | USDJPY,H1               |        |                                                                                                    |
| - & Accounts           |                     |                               |                         |        |                                                                                                    |
| ⊕ A Indicators         |                     |                               |                         |        |                                                                                                    |
| Expert Advisors        |                     |                               |                         |        |                                                                                                    |
| Scripts                |                     |                               |                         |        |                                                                                                    |
| - 183 Services         |                     |                               |                         |        |                                                                                                    |
| ⊞- 	Market             |                     |                               |                         |        |                                                                                                    |
|                        |                     |                               |                         |        |                                                                                                    |

**6.** In the window that opens, enter the username and password for your Otet trading account (which you received via email) and click the OK button to log in to your trading account.

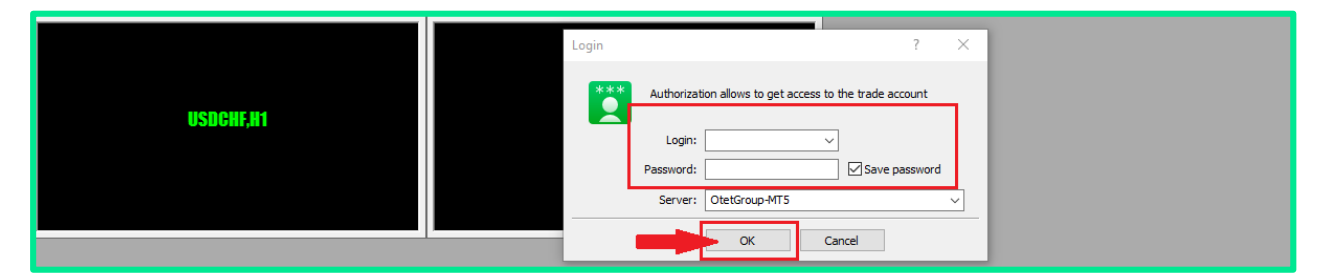

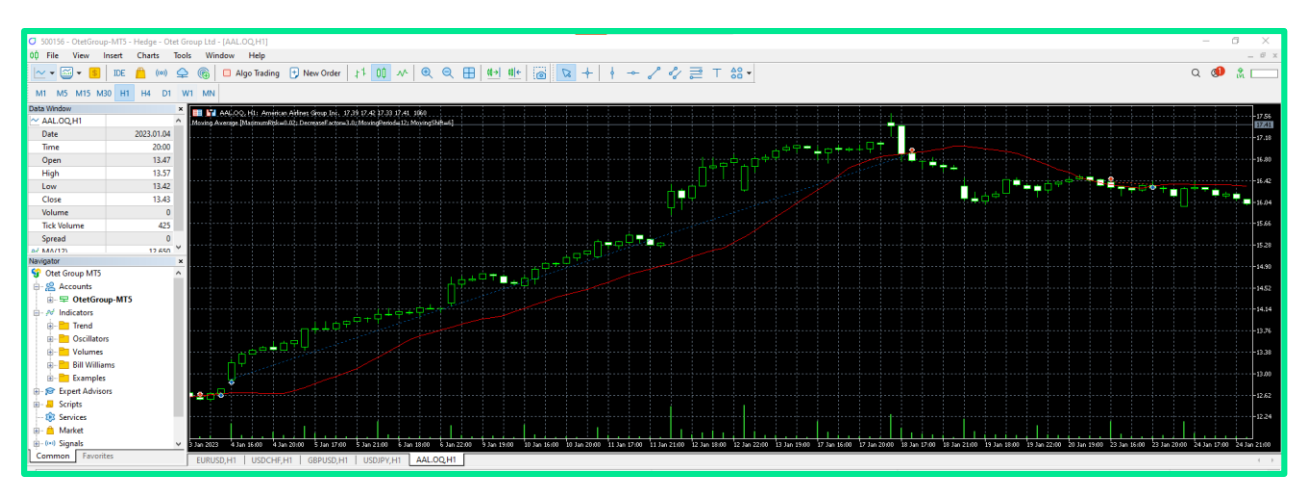

\*Note: If you already have MetaTrader 5, you can log in to your Otet (OtetGroup LTD) trading account by simply changing the server.

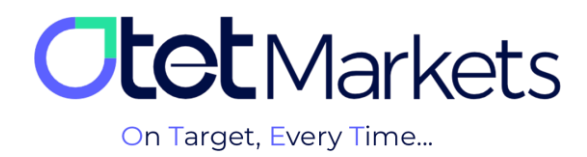

## **Opening a Demo Trading Account on the MetaTrader Platform**

To open a demo trading account on the MetaTrader platform, similar to a real account, you first need to select (1) the account type, (2) the deposit currency, (3) the trading model (Hedging), (4) the leverage, and (5) the starting balance. Finally, click on the "Add New Account" button to create your account.

|   | Add New Account | ×        |  |  |
|---|-----------------|----------|--|--|
|   | Live Der        | 0        |  |  |
| 1 | Product         |          |  |  |
|   | Classic Demo    |          |  |  |
| 2 | Currency        |          |  |  |
|   | \$ USD          |          |  |  |
| 3 | Account Type    |          |  |  |
|   | Hedging         |          |  |  |
| 4 | Leverage        |          |  |  |
|   | 200             |          |  |  |
| 5 | Start Amount    |          |  |  |
|   | 1000.00         |          |  |  |
|   | Add New Account | <b>~</b> |  |  |
|   | Add New Account |          |  |  |

## Steps to transfer funds between trading accounts in Otet

**1.** One of the best ways to access the fund transfer page in Otet is to click on "Funds" from the left-hand menu and then select "Transfer".

|                | From             |          | То |   |
|----------------|------------------|----------|----|---|
| 08 Dashboard   | USD<br>ID: 32417 | 687.91 V |    | ~ |
| <b>≓</b> Funds |                  |          |    |   |
| Deposit        |                  |          |    |   |
| Transfer       |                  |          |    |   |
|                |                  |          |    |   |

**2**. On this page, you can select (1) which trading account in Otet (e.g., Classic) you want to withdraw funds from and (2) which account (e.g., ECN) you want to deposit them into. Enter the transfer amount in the "Transfer amount" field and finally, click the "Transfer" button.

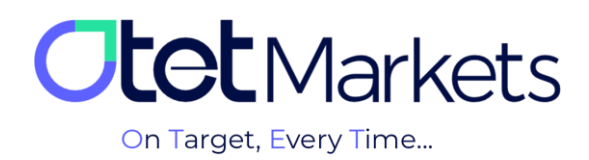

|   | From     |                   |     |          | ١ | Γο 📀 |     |
|---|----------|-------------------|-----|----------|---|------|-----|
| 1 |          |                   |     | 687.91 🗸 |   |      | o ~ |
| 3 | USD 100  |                   |     |          |   |      |     |
|   | 25%      | 50%               | 75% | 100%     |   |      |     |
|   | Transfer | er can only be ca |     |          |   |      |     |

**3.** An alternative way to transfer funds is by clicking on "Balances" from the left-hand dashboard menu. All your wallets will be displayed on this page.

|    |             | Estimated Total 🛛 🗞             |   |
|----|-------------|---------------------------------|---|
| 08 | Dashboard   | 687.91 usd                      |   |
| \$ |             |                                 |   |
|    | Deposit     |                                 |   |
|    | Transfer    | All Favorites Fiat              |   |
|    | Withdraw    | \$ USD<br>ID 32417              |   |
| D  | Balances    | 68791                           |   |
| 8  | Platforms 🖍 | 687.91 USD<br>On Hold: <b>0</b> | * |
|    | MT5         |                                 |   |

By clicking on any wallet, a dropdown menu will appear. From there, you can select "Transfer" to open the fund transfer page

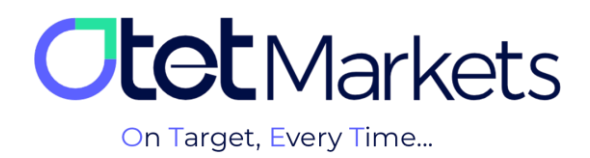

|                       | \$ USD 🖈 🛛 🗙         |
|-----------------------|----------------------|
| ମ Share opinion about | 687.91<br>687.91 USD |
|                       | Available<br>687.91  |
| Search                | On Hold<br>O         |
|                       | 👱 Deposit            |
|                       | 🛧 Withdraw           |
|                       | ≓ Transfer           |

**4.** Additionally, on the MetaTrader platform's main dashboard, all created trading accounts (Live/Demo) are displayed in separate boxes. Each box provides the following account details:

- (1) account number
- (2) account type (Live/Demo)
- (3) account balance
- (4) account equity
- (5) free margin
- (6) type
- (7) leverage.

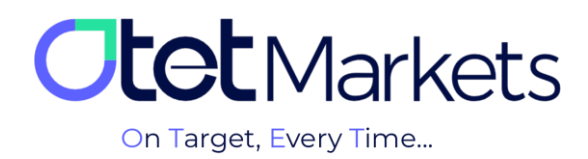

| All Live Demo                  |                              |                              |                              |
|--------------------------------|------------------------------|------------------------------|------------------------------|
| S USD - Demo                   | S USD + Live -               | S USD + Live -               | S USD - Live -               |
| 1,000 ③                        | 0                            | 0                            | 0                            |
| 4 5                            |                              |                              |                              |
| Equity Free Funds 1,000 1,000  | Equity Free Funds 0 0        | Equity Free Funds 0 0        | Equity Free Funds<br>O O     |
| Type Leverag 7<br>Hedging 200X | Type Leverage<br>Hedging 50X | Type Leverage<br>Hedging 50X | Type Leverage<br>Hedging 50X |
| Deposit                        | Deposit                      | Deposit                      | Deposit                      |

**5**. By clicking on any account, you will be redirected to its main page where you can directly access the "Transfer" button.

| S USD + Live       | 6 *         |                |             | Transfer                                     |
|--------------------|-------------|----------------|-------------|----------------------------------------------|
| Balance<br>O       | Equity<br>O | FreeFunds<br>0 | Credit<br>O | Leverage<br>50X                              |
| Balance Statistics |             |                |             |                                              |
| Equity             |             |                | AI          | 1d 1w 1m 1y Custom 11 Sep 2014 - 11 Sep 2024 |

## Retrieving the Password of MetaTrader Software

To change the MetaTrader account password on Otetmarkets, follow these steps:

**1**. From the left-hand dashboard menu, click on "Platforms" and select the MT5 platform. Click on the account you want to change the password for to enter its dedicated page. In the middle of this page, click on "Settings"

| Balance Statistics | Settings |
|--------------------|----------|
| Equity             |          |
|                    |          |

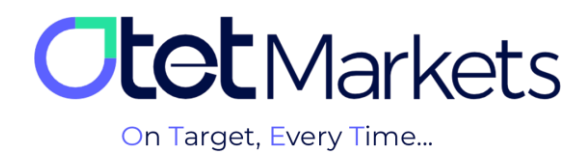

By clicking on the settings icon, a page will open where you can change the account name and password you have set. To change the password, select "Change".

| Account Settings |          |        |  |  |  |
|------------------|----------|--------|--|--|--|
| Name             | MT5 Demo | I      |  |  |  |
| Password         |          | Change |  |  |  |

- **2.** A new window will open, prompting you to choose which password you want to change:
- (1) Change Master Password
- (2) Change Investment Password

| Change Password                                                                                                    |
|----------------------------------------------------------------------------------------------------|
| Select an account type for which you want to change the                                                                                                    |
| Master Password     The master password of the MetaTrader platform allows you full                                                                                                    |
| Access over your trading account.<br>Investment Password<br>The investor (read-only) password provides limited access only. For<br>example, if you login to the Metaïrader platform using your investor<br>password, you will be unable to place any trades but only to view<br>open/closed trades. |
| Cancel                                                                                                    |

**5.** If you click on "Master account", a new window will appear asking you to choose a password change method:

- (1) Automated password change (Random method setup)
- (2) Manual password change (Custom method setup).

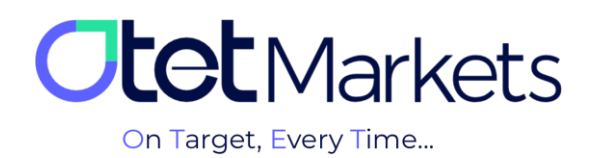

| ۵ | Password                                                                 |                                   |  |
|---|--------------------------------------------------------------------------|-----------------------------------|--|
|   |                                                                          | Select type                       |  |
|   |                                                                          | Change password                   |  |
|   | <ul> <li>Archive acco</li> <li>1</li> <li>Exhausted your acco</li> </ul> | O Random method setup recommended |  |
|   | longer? Just "Arcl <mark>2</mark> /                                      | Custom method setup               |  |
|   | Account:                                                                 | Cancel Proceed                    |  |
|   | 500156 500156  <br><b>0.0</b>                                            |                                   |  |

\*Note: If you click on "Investment account", you will need to follow the same steps that we will explain below.

| Dear client!                                                              |  |
|---------------------------------------------------------------------------|--|
| You recently requested to reset password for your trading account 500156. |  |
| New password:                                                             |  |
| Password Type: Master                                                     |  |
| Kind regards,<br>Support team                                             |  |

5-1-If you select "Random method setup", the system will automatically generate a password and send it to your email.

5-2-If you select "Custom method setup," a window will open prompting you to enter a verification code. This code will be sent to your email address.

| £) 50015(                             |                                              |
|---------------------------------------|----------------------------------------------|
| Password                              | Email code                                   |
|                                       | Email code<br>Email code                     |
| 😑 Archive ac                          |                                              |
| Exhausted your a<br>longer? Just "Arc |                                              |
| Account:                              | Have Not Received Code Resend In <b>0:58</b> |
| 500156 50015<br>0.0                   | Proceed                                      |
| Transfer remai                        |                                              |

6. In the email you receive, there will be a code and a "Change" button. You can either click the button or manually enter the code into the box in the window above to open the password change window. In this window (see image above), enter your new password and then click "Proceed".

| Change<br>Kind regards, |
|-------------------------|
| Support team            |

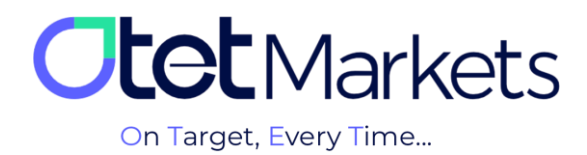

| <u>کی</u> 500156                        | Change name                                                                                            |     |
|-----------------------------------------|----------------------------------------------------------------------------------------------------|-----|
| Password                                | Enter password                                                                                         |     |
|                                         |                                                                                                    | 9/s |
| 🖨 Archive act                           | Password. Min 6 symbols, at least 1 lowercase letter, at least 1 upper-<br>case, at least 1 non-letter |     |
| Exhausted your ac<br>longer? Just "Arch |                                                                                                    | 9%  |
| Account:                                |                                                                                                    |     |
| 500156 50015<br>0.0                     | Proceed                                                                                                |     |
| Transfer remai                          |                                                                                                    |     |

6–1- At this point, a window will pop up where you can set a new password and click "Proceed".

\*Note: Your password must be at least 6 characters long and contain at least one uppercase letter, one lowercase letter, a number, and a special character.

6-2- After setting a new password, you'll receive an email confirming your new password and its type. If you forget your password again in the future, you can refer to this email.

|   | Dear client!                                                      |
|---|-------------------------------------------------------------------|
|   | You recently requested to reset password for your trading account |
| 1 | New password:                                                     |
| : | 2 Password Type: Master                                           |
|   |                                                                   |
|   | Kind regards,<br>Support team                                     |

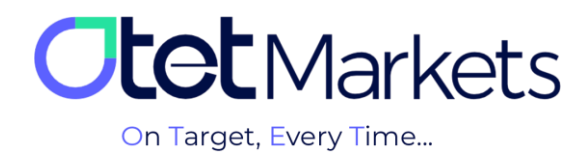

Otet Markets' brokerage support unit is ready to assist our valued customers 24/7. If you encounter any challenges or require further information, you can connect with our experts through the online chat available at the bottom of our pages.

| <b>tot</b> Markets                                                                                                    | Welcome, Otetmarkets |                                                                                                    | 🛱 Share opinion abo      | ut new Ul 🤆 🌐 டி எ                                                                                                    |
|----------------------------------------------------------------------------------------------------|----------------------|----------------------------------------------------------------------------------------------------|--------------------------|----------------------------------------------------------------------------------------------------|
| Image     Destributer       Image     ×       Image     ×       Image <th>Add weight</th> <th>Otet Markets Summer Fe<br/>Double Your Money and Get I<br/>6%100 Bonus + Cashback<br/>uso 0<br/>0 USD + 640</th> <th>stival<br/>t Back! (\$ %)</th> <th>Image: constraint of the constraint of the constraint</th> | Add weight           | Otet Markets Summer Fe<br>Double Your Money and Get I<br>6%100 Bonus + Cashback<br>uso 0<br>0 USD + 640 | stival<br>t Back! (\$ %) | Image: constraint of the constraint of the constraint |
|                                                                                                    | Last Transactions    | * Complete                                                                                              | <b>1</b> 2007.24 0       |                                                                                                    |
| 🛠 Collapse                                                                                                    |                      | © Complete                                                                                              | 270724 0<br>260724 0     | Chat now<br>Powerd by OLAwChat                                                                                                    |

"Thank you for entrusting your trades to our brokerage firm"

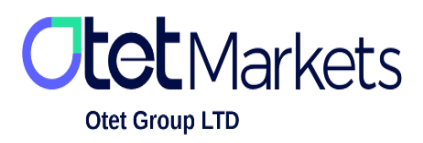

Otet Group Ltd., registered under Registration Number 2023-00595 in Saint Lucia, is a financial brokerage company listed in the Registry of International Business Companies (IBC) under the jurisdiction of Saint Lucia. The company's registered address in Saint Lucia is No. 10 Manoel Street, Castries, Saint Lucia, Postal Code LC04 101. Additionally, the company's registered office address is No. 5, Becicka Plaza, Becici, Budva, Montenegro.